#### Brzi vodič

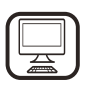

HVALA ŠTO STE KUPILI PROIZVOD KOMPANIJE WHIRLPOOL

Kako biste dobili kompletniju podršku, registrujte svoj uređaj na www.whirlpool.eu/register

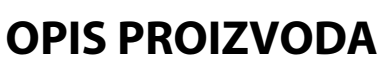

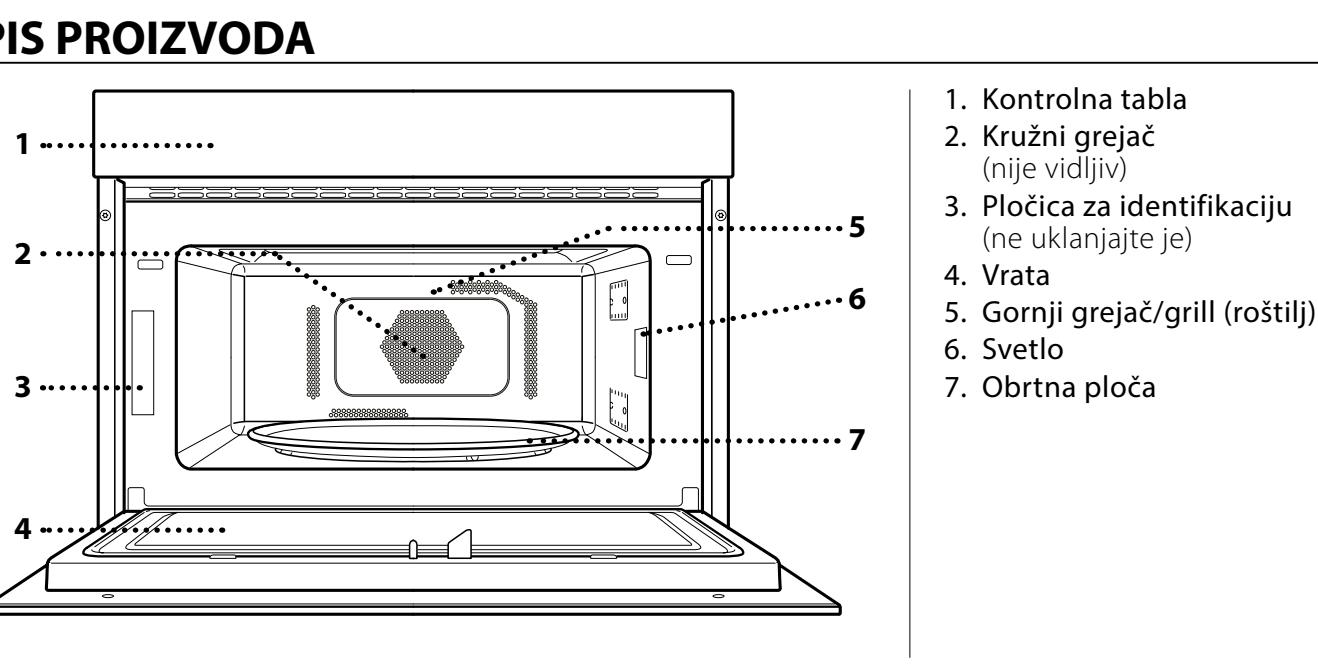

#### **OPIS KONTROLNE TABLE**

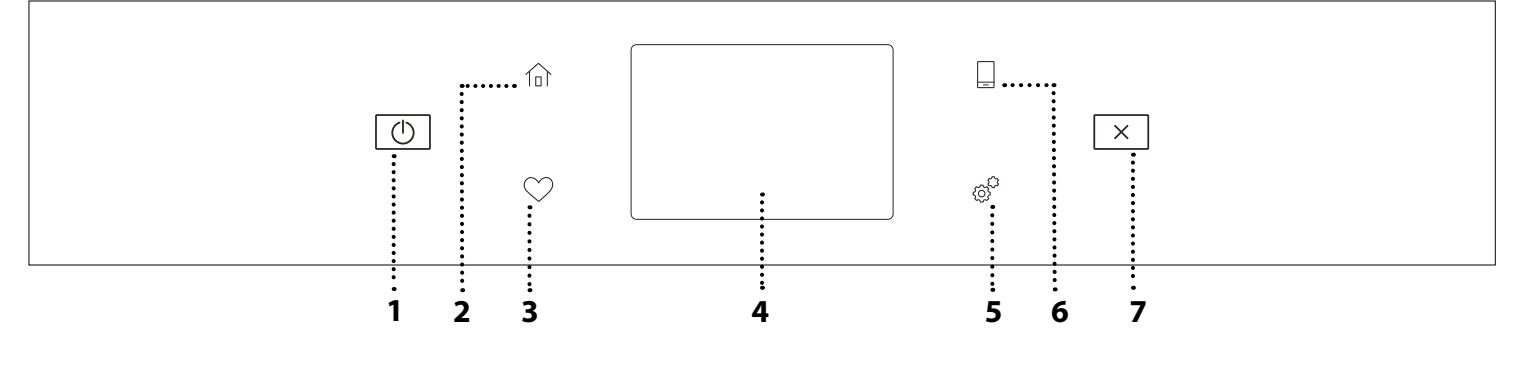

#### 1. ON / OFF

Za isključivanje i uključivanje pećnice.

### 2. POČETNO

Za brz pristup glavnom meniju.

#### 3. OMILJENO

Za pozivanje liste omiljenih funkcija. 4. DISPLEJ 5. ALATKE Za biranje između nekoliko opcija i takođe za promenu podešavanja i preferenci pećnice

#### 6. DALJINSKO UPRAVLJANJE

Za omogućavanje korišćenja Whirlpool aplikacije 6<sup>th</sup> Sense Live.

#### 7. OTKAŽI

Pažljivo pročitajte bezbednosna uputstva pre upotrebe

uređaja.

Za zaustavljanje svih funkcija pećnice osim sata, kuhinjskog tajmera i zaključavanja kontrola.

# **DODATNI PRIBOR**

## **OBRTNA PLOČA**

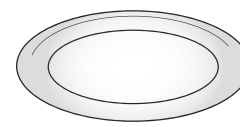

Kada je postavljena na svoje postolje, staklena obrtna ploča se može koristiti za sve načine pripreme hrane.

Obrtna ploča se uvek mora koristiti kao podloga za sve druge posude ili pribor, osim za pleh za pečenje.

### NOSAČ OBRTNE PLOČE

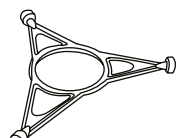

Nosač koristite samo za staklenu obrtnu ploču.

Ne stavljajte drugi pribor na nosač.

## **CRISP TANJIR**

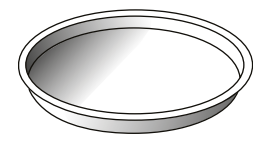

Samo za upotrebu sa određenim funkcijama.

Crisp tanjir se uvek mora postaviti na sredinu staklene obrtne ploče i može se prethodno zagrejati kada je

prazan, samo pomoću posebne funkcije za ovu svrhu. Stavite hranu direktno na Crisp tanjir (tanjir za stvaranje hrskave korice).

### DRŠKA ZA CRISP TANJIR

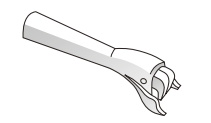

Korisna je pri uklanjanju Crisp tanjira iz pećnice.

### POKLOPAC

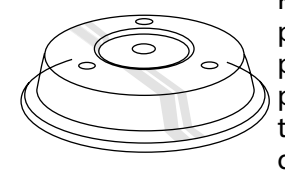

Koristan za pokrivanje hrane dok se peče ili zagreva u mikrotalasnoj pećnici. Poklopac smanjuje prskanje, održava hranu vlažnom, a takođe se može koristiti za stvaranje dva nivoa pečenja.

Nije podesan za korišćenje pri kuvanju na vrelom vazduhu niti uz bilo koju od funkcija roštilja (uključujući "Crisp").

Količina i vrsta pribora može se razlikovati u zavisnosti od kupljenog modela.

### ŽIČANA REŠETKA

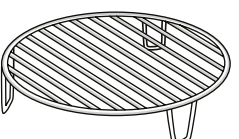

Omogućava vam da hranu stavite bliže roštilju, da savršeno zapečete hranu i omogućava optimalnu cirkulaciju vazduha.

Mora se koristiti kao osnova za crisp tanjir u nekim "6<sup>th</sup> Sense Crisp Fry" funkcijama.

Postavite žičanu rešetku na obrtnu ploču, vodeći računa na ne dolazi u kontakt sa drugim površinama.

#### POSUDA ZA KUVANJE NA PARI

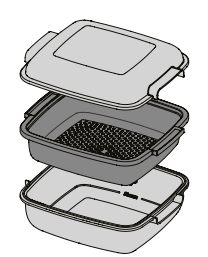

Za kuvanje na pari hrane kao što je .....1 riba ili povrće, stavite je u korpu (2) i sipajte vodu za piće (100 ml) na dno .....2 posude za kuvanje na pari (3) kako biste dobili potrebnu količinu pare.

<sup>2</sup> Za barenje hrane kao što je krompir, pasta, pirinač ili žitarice, stavite je na dno posude za kuvanje na pari (korpa nije neophodna) i dodajte vodu za piće u količini koja

odgovara količini hrane koju kuvate.

Za najbolje rezultate, pokrijte posudu za kuvanje na pari dobijenim poklopcem (1).

Posudu za kuvanje na pari uvek stavljajte na staklenu obrtnu ploču i koristite je samo sa odgovarajućim funkcijama za pripremu hrane ili sa funkcijom mikrotalasa.

Donji deo posude za kuvanje na pari je takođe konstruisan da se koristi u kombinaciji sa posebnom funkcijom "Smart clean" (pametno čišćenje).

Ostali dodaci koji nisu obezbeđeni mogu se kupiti odvojeno u postprodajnom servisu.

Na tržištu je dostupan razni dodatni pribor. Pre nego što kupovine, uverite se da je pogodan za upotrebu u mikrotalasnoj pećnici i otporan na temperaturu pećnice.

Metalne posude za hranu ili piće ne treba nikada koristiti za pripremu hrane u mikrotalasnoj pećnici. Uvek vodite računa da hrana i pribor ne dođu u kontakt sa unutrašnjim zidovima pećnice.

Uvek proverite da li obrtna ploča može slobodno da se okreće pre puštanja pećnice u rad. Vodite računa da ne izmestite obrtnu ploču prilikom stavljanja ili uklanjanja drugog pribora.

# Brzi vodič FUNKCIJE ZA PEČENJE

# **I** RUČNE FUNKCIJE

#### MIKROTALASI

# Za brzu pripremu hrane ili zagrevanje hrane ili pića.

| 5      |                                                                    |                                                                                                    |                 |  |
|--------|--------------------------------------------------------------------|----------------------------------------------------------------------------------------------------|-----------------|--|
| 1000   | Brzo podgrevanje pića ili hrane sa visokim sadržajem vode.         |                                                                                                    |                 |  |
| 800    | Pripremanje povrća.                                                | Pripremanje povrća.                                                                                |                 |  |
| 650    | Pripremanje mesa i ribe.                                           | Pripremanje mesa i ribe.                                                                           |                 |  |
| 500    | Spremanje sosova sa me<br>jajima. Da se zapeku pite                | Spremanje sosova sa mesom ili sosova sa sirom ili<br>jajima. Da se zapeku pite sa mesom ili pasta. |                 |  |
| 350    | Sporo, lagano kuvanje. Idealno za otapanje putera ili<br>čokolade. |                                                                                                    |                 |  |
| 160    | Odmrzavanje zaleđene hrane ili omekšavanje putera ili sira.        |                                                                                                    |                 |  |
| 90     | Omekšavanje sladoleda                                              |                                                                                                    |                 |  |
| Radnja | Hrana                                                              | Snaga (W)                                                                                          | Trajanje (min.) |  |
|        |                                                                    |                                                                                                    |                 |  |

| Podgrevanje | 2 šolje                   | 1000 | 1–2     |
|-------------|---------------------------|------|---------|
| Podgrevanje | Krompir pire 1 kg         | 1000 | 10 – 12 |
| Odmrzavanje | <b>Mleveno meso</b> 500 g | 160  | 13 - 14 |
| Pripremanje | Patišpanj                 | 800  | 7–8     |
| Pripremanje | Krem od jaja              | 650  | 11 - 12 |
| Pripremanje | Mesna vekna               | 800  | 20-22   |

#### CRISP

Da se hrana savršeno zapeče i sa donje i sa gornje strane. Ova funkcija se može koristiti samo uz poseban Crisp tanjir.

| Hrana Trajanje (mir |          |
|---------------------|----------|
| Kolač sa kvascem    | 7 – 10   |
| Hamburger           | 8 – 10 * |

\* Okrenite hranu na polovini procesa pripreme.

Potreban pribor: Crisp tanjir, drška za Crisp tanjir

#### KRUŽENJE VAZDUHA

Za pečenje obroka na način kojim se postižu slični rezultati kao i prilikom korišćenja klasične rerne. Pleh za pečenje ili drugo posuđe podesno za upotrebu u rerni može da se koristi za pečenje određene hrane.

| Hrana            | Temp. (°C) | Trajanje (min.) |
|------------------|------------|-----------------|
| Sufle            | 175        | 30 – 35         |
| Kolačić sa sirom | 170 *      | 25 – 30         |
| Keks             | 175 *      | 12 – 18         |

\* Potrebno predzagrevanje

Preporučeni pribor: Pravougaoni pleh za pečenje/žičana rešetka

### KRUŽENJE VAZDUHA +MT

Za pripremanje hrane u pećnici za kratko vreme. Preporučuje se korišćenje rešetku radi optimalne cirkulacije vazduha.

| Hrana                              | Snaga (W) | Temp. (°C) | Trajanje (min.) |
|------------------------------------|-----------|------------|-----------------|
| Pečenje                            | 350       | 170        | 35 – 40         |
| Pita sa mesom                      | 160       | 180        | 25 - 35         |
| Preporučeni pribor: Žičana rešetka |           |            |                 |

#### • GRILL

Da se hrana zapeče, pripremi na roštilju ili gratinira. Preporučujemo da hranu okrenete tokom pečenja.

| Hrana  | Trajanje (min.) |
|--------|-----------------|
| Tost   | 5–6             |
| Račići | 18–22           |

Preporučeni pribor: Žičana rešetka

#### GRILL+MT

Za brzo kuvanje i gratiniranje hrane, uz kombinaciju funkcija roštilja i mikrotalasa.

| Hrana                              | Snaga (W) | Trajanje (min.) |  |
|------------------------------------|-----------|-----------------|--|
| Gratinirani krompir                | 650       | 20-22           |  |
| Krompir u ljusci                   | 650       | 10 – 12         |  |
| Preporučeni pribor: Žičana rešetka |           |                 |  |

#### • TURBO GRILL

Za savršene rezultate, uz kombinaciju funkcija roštilja i konvekcionog pečenja vazduhom u rerni.

| Preporucujemo da manu okrenete tokom pecenja. |                 |  |
|-----------------------------------------------|-----------------|--|
| Hrana                                         | Trajanje (min.) |  |
| Pileći kebab                                  | 25 - 35         |  |

Preporučeni pribor: Žičana rešetka

#### TURBO ROŠTILJ + MIKROTALASI

Da brzo skuvate ili zapečete hranu, uz kombinaciju funkcija mikrotalasa, roštilja i konvekcionog pečenja vazduhom.

| Hrana              | Snaga (W) | Trajanje (min.) |
|--------------------|-----------|-----------------|
| Zamrznuti kaneloni | 650       | 20–25           |
| Svinjski kotleti   | 350       | 30-40           |

Preporučeni pribor: Žičana rešetka

#### BRZO PREDZAGREVANJE

Za brzo predzagrevanje pećnice pre procesa kuvanja.

#### POSEBNE FUNKCIJE

#### » ODRŽAVANJE TOPLOTE

Koristi se za održavanje tek spremljene hrane toplom i svežom, uključujući meso, prženu hranu ili kolače.

#### » NARASTANJE TESTA

Koristi se za optimalno dizanje slatkog ili pikantnog testa. Kako bi se očuvao kvalitet nadolaženja testa, nemojte aktivirati ovu funkciju ukoliko je rerna još uvek topla nakon ciklusa pripremanja hrane.

# FUNKCIJE Sense 6th SENSE

Omogućavaju da se sve vrste hrane ispeku potpuno automatski. Da biste na najbolji način koristili ovu funkciju, sledite uputstva na odgovarajućoj tabeli za kuvanje.

#### • 6<sup>th</sup> SENSE DEFROST (6TH SENSE ODMRZAVANJE)

Kako biste brzo odmrzli različite namirnice samo navedite njihovu težinu. Za najbolje rezultate uvek stavite hranu direktno na staklenu obrtnu ploču. CRISP ODMRZAVANJE HLEBA

Ova ekskluzivna Whirlpool funkcija vam omogućava da odmrznete zamrznuti hleb. Kombinovanjem tehnologija Defrost (odmrzavanje) i Crisp, vaš hleb će imati ukus i ostavljati utisak kao da je sveže pečen. Upotrebite ovu funkciju za brzo odmrzavanje i podgrevanje zamrznutih zemički, bageta i kroasana. U kombinaciji sa ovom funkcijom se mora koristiti Crisp tanjir.

| Hrana                     | Težina       |
|---------------------------|--------------|
| CRISP ODMRZAVANJE HLEBA 🔘 | 50-500 g     |
| MESO                      | 100 – 2000 g |
| ŽIVINA                    | 100 - 2500 g |
| RIBA                      | 100–1500 g   |
| POVRĆE                    | 100–1500 g   |
| HLEB                      | 100–1000 g   |

#### • 6<sup>th</sup> SENSE PODGREVANJE

Za podgrevanje gotove hrane koja je ili zaleđena ili na sobnoj temperaturi. Pećnica automatski izračunava podešavanja potrebna za postizanje najboljih rezultata za najkraće vreme. Stavite hranu na tanjir ili posudu bezbednu za mikrotalasnu upotrebu i otpornu na toplotu. Izvadite iz pakovanja pazeći da uklonite svu aluminijumsku foliju. Na kraju procesa podgrevanja, ostavljanje hrane da odstoji 1–2 minuta će uvek poboljšati rezultat, posebno za zamrznutu hranu.

#### Nemojte otvarati vrata tokom ove funkcije.

| HRANA                                    | TEŽINA (g)               |
|------------------------------------------|--------------------------|
| TANJIR                                   | 250-500                  |
| Izvadite iz pakovanja pazeći da uklonite | svu aluminijumsku foliju |
| SUPA                                     | 200-800                  |
| Zagrejte otkriveno u odvojenim posuda    | ma                       |
| TANJIR-ZAMRZNUT                          | 250-500                  |
| Izvadite iz pakovanja pazeći da uklonite | svu aluminijumsku foliju |
| NAPITAK                                  | 100–500                  |

Stavite plastičnu kašiku otpornu na toplotu u šolju ili čašu kako biste sprečili tečnost da prekipi

#### 6<sup>th</sup> SENSE CRISP PRŽENJE

Ova zdrava i ekskluzivna funkcija kombinuje kvalitet funkcije "crisp" sa svojstvima cirkulacije toplog vazduha. Ona omogućava postizanje hrskavih, ukusnih rezultata prženja, uz značajno smanjenje potrebne količine ulja u poređenju sa tradicionalnim načinom pečenja, čak otklanjajući potrebu za korišćenjem ulja u nekim receptima. Moguće je pržiti različitu unapred određenu hranu, svežu ili zamrznutu.

Pridržavajte se sledeće tabele za korišćenje dodatnog pribora kao što je naznačeno i za postizanje najboljih rezultata kuvanja za svaku vrstu hrane (svežu ili zamrznutu\*).

| HRANA                                                                                                    | TEŽINA (g) |
|----------------------------------------------------------------------------------------------------|------------|
| POHOVANI PILEĆI FILE<br>Premažite uliem. Ravnomerno rasporedite po crisp tanijru                                                            | 100–400    |
| RIBA I KROMPIRIĆI-ZAMRZNUTO<br>Ravnomerno rasporedite po crisp tanjiru                                                                      | 200–400    |
| MEŠANA PRŽENA RIBA-ZAMRZNUTA<br>Ravnomerno rasporedite po crisp tanjiru                                                                     | 150–400    |
| PRŽEN KROMPIR-ZAMRZNUT<br>Ravnomerno rasporedite po crisp tanjiru                                                                           | 200–500    |
| POHOVAN SIR-ZAMRZNUT<br>Premažite malo sir uljem pre kuvanja. Ravnomerno<br>rasporedite po crisp tanjiru. Stavite tanjir na žičanu rešetku. | 50-300     |

### PIRINAČ I TESTENINA

Za brzo kuvanje pirinča ili testenine. Ova funkcija se sme koristiti samo u kombinaciji sa posudom za kuvanje na pari.

| HRANA     | PORCIJE   | TEŽINA (g) |
|-----------|-----------|------------|
|           | •         | 100        |
| DIDINIAČ  | **        | 200        |
| PIRINAC   | ***       | 300        |
|           | ****      | 400        |
|           | +         | 70         |
| TESTENINA | <b>++</b> | 140        |
|           | ***       | 210        |

Potreban pribor: Donji deo posude za kuvanje na pari i poklopac

# Brzi vodič **KAKO SE KORISTI DISPLEJ NA DODIR**

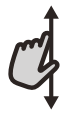

## Da biste se kretali kroz meni ili listu:

SF

Jednostavno prevucite prstom preko displeja da biste se kretali kroz stavke ili vrednosti.

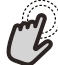

Da biste izabrali ili potvrdili:

Dodirnite ekran da biste izabrali vrednost ili stavku menija koja vam je potrebna.

# PRVA UPOTREBA

Potrebno je da konfigurišete proizvod prilikom prvog uključivanja uređaja.

Podešavanja se mogu naknadno promeniti pritiskom na 🧬 da biste pristupili meniju "Alatke".

# **1. ODABIR JEZIKA**

Treba da podesite jezik i vreme prilikom prvog uključivanja uređaja.

- Prevucite preko ekrana da biste se kretali kroz listu dostupnih jezika.
- Dodirnite željeni jezik.

Dodirivanjem < vraćate se na prethodni ekran.

## 2. BIRANJE REŽIMA PODEŠAVANJA

Kada izaberete jezik, na displeju se pojavljuje zahtev da izaberete između "STORE DEMO" (korisno za prodavce, samo u svrhu prikazivanja) ili da nastavite dodirivanjem opcije "NEXT".

## 3. PODEŠAVANJE WIFI MREŽE

Funkcija 6th Sense Live vam omogućava da daljinski upravljate pećnicom sa mobilnog uređaja. Da biste omogućili daljinsku kontrolu uređaja, prvo morate uspešno da završite postupak podešavanja povezanosti. Ovaj postupak je neophodan kako biste registrovali svoj uređaj i povezali ga na bežičnu mrežu u svom domu.

Dodirnite opciju "SETUP NOW" da biste podesili vezu.

U suprotnom dodirnite "SKIP" da biste kasnije povezali svoj uređaj.

#### KAKO SE PODEŠAVA VEZA

Da biste koristili ovu funkciju potrebno vam je: Pametni telefon ili tablet i bežični ruter povezan na internet.

Koristite svoj pametni uređaj da biste proverili da li je vaša signal vaše kućne bežične mreže jak u blizini uređaja.

Minimalni zahtevi.

Pametan uređaj: Android sa ekranom 1280x720 (ili većim) ili iOS.

U prodavnici aplikacija pogledajte kompatibilnost sa Android ili iOS verzijama.

Bežični ruter: 2,4 Ghz WiFi b/g/n.

### 1. Preuzimanje aplikacije 6<sup>th</sup> Sense Live

Prvi korak u povezivanju vašeg uređaja jeste preuzimanje aplikacije na pametni uređaj. Aplikacija 6<sup>th</sup> Sense Live vas vodi kroz sve korake koji su ovde navedeni. 6<sup>th</sup> Sense Live aplikaciju možete preuzeti sa App Store ili Google Play Store.

#### 2. Kreiranje naloga

Ako to već niste uradili, potrebno je da kreirate nalog. Ovo će vam omogućiti da umrežite svoje uređaje i takođe da ih daljinski pratite i kontrolišete.

#### 3. Registrujte svoj uređaj

Sledite uputstva u aplikaciji da biste registrovali svoj uređaj. Potreban vam je broj identifikatora pametnih uređaja (SAID) da biste završili proces registracije. Možete pronaći njegov jedinstveni kod na identifikacionoj pločici koja se nalazi na proizvodu.

### 4. Povezivanje na WiFi mrežu

Sledite proceduru podešavanja skeniranja za povezivanje. Aplikacija vas vodi kroz proces povezivanja uređaja na bežičnu mrežu u vašem domu.

Ako vaš ruter podržava verziju WPS 2.0 (ili noviju), izaberite "MANUALLY", a zatim dodirnite "WPS Setup": Pritisnite dugme WPS na bežičnom ruteru da biste uspostavili vezu između dva proizvoda.

Ako je potrebno, takođe možete ručno podesiti uređaj pomoću opcije "Search for a network".

SAID kod se koristi za sinhronizovanje pametnog uređaja sa vašim uređajem.

MAC adresa se prikazuje za WiFi modul.

Procedura povezivanja se obavlja ponovo samo ako promenite podešavanja rutera (npr. naziv mreže, lozinku ili dobavljača podataka).

# . PODEŠAVANJE VREMENA I DATUMA

Povezivanjem pećnice na vašu kućnu mrežu se automatski podešavaju vreme i datum. U suprotnom je potrebno da ih ručno podesite.

- Dodirnite odgovarajuće brojeve da biste podesili vreme.
- Dodirnite "SET" za potvrdu.

Kada podesite vreme, potrebno je da podesite datum.

- Dodirnite odgovarajuće brojeve da biste podesili datum.
- Dodirnite "SET" za potvrdu.

# 4. ZAGREVANJE PEĆNICE

Nova pećnica može ispuštati mirise zaostale nakon procesa proizvodnje: to je sasvim normalno. Pre nego što započnete pripremu hrane, preporučujemo vam da zagrejete praznu pećnicu kako biste eliminisali sve neprijatne mirise.

# SVAKODNEVNA UPOTREBA

# **1. IZABERITE FUNKCIJU**

 Da biste uključili pećnicu, pritisnite 
 ili dodirnite bilo koji deo ekrana.

Displej vam pruža izbor između funkcija Manual (Ručno) i 6<sup>th</sup> Sense.

- Dodirnite glavnu funkciju koja vam je potrebna da biste pristupili odgovarajućem meniju.
- Krećite se nadole ili nagore da biste pretražili listu.
- Izaberite željenu funkciju tako što ćete je dodirnuti.

# 2. PODEŠAVANJE RUČNIH FUNKCIJA

Nakon što ste odabrali željenu funkciju, možete izmeniti njena podešavanja. Na displeju će se pojaviti podešavanja koja se mogu promeniti.

### JAČINA / TEMPERATURA

 Krećite se kroz predložene vrednosti i izaberite željenu.

U funkciji "Forced Air" (Kruženje vazduha), možete dodirnuti 🔊 da biste aktivirali predzagrevanje.

### TRAJANJE

Kod funkcija sa mikrotalasima i funkcijama sa kombinovanim mikrotalasima, uvek morate podesiti vreme pečenja.

- Dodirnite odgovarajuće brojeve da biste podesili željeno vreme pečenja.
- Dodirnite opciju "NEXT" za potvrdu.

Na kraju vremena pečenja, pečenje se automatski zaustavlja.

Kod funkcija bez mikrotalasa, nije potrebno podesiti vreme pečenja ukoliko želite ručno da upravljate pečenjem.

• Da biste započeli podešavanje trajanja, dodirnite opciju "Set Cook Time".

Da biste otkazali podešeno trajanje tokom pečenja i na taj način ručno upravljali završetkom pečenja, dodirnite vrednost trajanja, a zatim izaberite opciju "STOP".

# 3. PODEŠAVANJE 6<sup>th</sup> SENSE FUNKCIJA

6th Sense funkcije vam omogućavaju pripremanje različitih obroka biranjem između onih prikazanih na listi. Većinu podešavanja pečenja uređaj bira automatski kako bi se postigli najbolji rezultati.

- Izaberite tip pečenja sa liste.
- Izaberite funkciju.

Funkcije se prikazuju po kategorijama hrane u meniju 6<sup>th</sup> SENSE HRANA (vidite odgovarajuće tabele) i po karakteristikama recepata u meniju ŽIVOTNI STIL. Uklonite zaštitne kartone i folije iz pećnice i uklonite sav dodatan pribor iz unutrašnjosti pećnice. Zagrejte pećnicu na 200 °C, idealno pomoću funkcije "Fast preheat" (Brzo predzagrevanje).

Preporučuje se provetravanje prostorije nakon prve upotrebe uređaja.

 Kada izaberete funkciju, jednostavno naznačite karakteristiku hrane (količinu, težinu itd.) koju želite da pripremite da biste postigli savršen rezultat.

### 4. PODEŠAVANJE ODLAGANJA VREMENA POČETKA/ZAVRŠETKA

Pre pokretanja funkcije bez mikrotalasa, možete odložiti pečenje: Funkcija će početi ili se završiti u vreme koje ste unapred izabrali.

- Dodirnite "DELAY" da biste podesili željeno vreme početka ili završetka.
- Kada podesite željeno odlaganje, dodirnite "START DELAY" da biste pokrenuli vreme čekanja.
- Stavite hranu u pećnicu i zatvorite vrata: Funkcija se pokreće automatski nakon izračunatog vremenskog perioda.

Programiranje odloženog početka kuvanja onemogućava fazu predzagrevanja pećnice: Pećnica postepeno dostiže željenu temperaturu, što znači da je vreme pečenja nešto duže od onog koje je navedeno na tabeli kuvanja.

 Da biste odmah aktivirali funkciju i otkazali programirano vreme odlaganja, dodirnite (b).

# 5. POKRETANJE FUNKCIJE

 Kada konfigurišete podešavanja, dodirnite "START" da biste aktivirali funkciju.

Ako je pećnica vrela, a funkcija zahteva određenu maksimalnu temperaturu, na displeju će se prikazati poruka.

Kod funkcija sa mikrotalasima postoji zaštita početka. Vrata se moraju otvoriti i zatvoriti pre pokretanja funkcije.

- Otvorite vrata.
- Stavite hranu u pećnicu i zatvorite vrata.
- Dodirnite "START".

U bilo kom trenutku možete promeniti podešene vrednosti tokom pečenja dodirivanjem vrednosti koju želite da izmenite.

Pritisnite X da biste prekinuli aktivnu funkciju u bilo kom trenutku.

# 6. JET START

Na dnu početnog ekrana postoji traka koja prikazuje tri različita trajanja. Dodirnite jedno od njih da biste započeli pečenje sa funkcijom sa mikrotalasima podešenom na punom snagu (1000 W).

- Otvorite vrata.
- Stavite hranu u pećnicu i zatvorite vrata.
- Dodirnite željeno vreme pečenja.

## Brzi vodič

# 7. PREDZAGREVANJE

Ako je prethodno aktivirana, na displeju se prikazuje status faze predzagrevanja kada se funkcija pokrene. Kada se ova faza završi, oglašava se zvučni signal, a na displeju se prikazuje da je pećnica postigla podešenu temperaturu.

- Otvorite vrata.
- Stavite hranu u pećnicu.
- Zatvorite vrata i dodirnite "DONE" da biste započeli pečenje.

Stavljanje hrane u pećnicu pre završetka procesa prethodnog zagrevanja može imati kontraefekat na konačan rezultat pečenja. Otvaranje vrata tokom faze predzagrevanja je pauzira. Vreme kuvanja ne uključuje fazu predzagrevanja.

## 8. PAUZIRANJE PEČENJA

Neke od 6<sup>th</sup> Sense funkcija zahtevaju da se hrana okrene tokom pečenja. Oglasiće se zvučni signal i na displeju se prikazuje šta je potrebno uraditi.

- Otvorite vrata.
- Obavite radnju naznačenu na displeju.
- Zatvorite vrata, a zatim nastavite pečenje.

Pre nego što se pečenje završi, može se pojaviti zahtev da proverite hranu na isti način.

Oglasiće se zvučni signal i na displeju se prikazuje šta je potrebno uraditi.

- Proverite hranu.
- Zatvorite vrata, a zatim nastavite pečenje.

### 9. ZAVRŠETAK PRIPREME HRANE

Oglasiće se zvučni signal i na ekranu će se prikazati kada je hrana gotova.

Kod nekih funkcija, kada se pečenja završi, možete produžiti vreme pečenja ili sačuvati funkciju kao omiljenu.

- Dodirnite 🗘 da biste je sačuvali kao omiljenu.
- Dodirnite 🕀 da biste produžili pečenje.

#### **10. OMILJENO**

# Funkcija Omiljeno čuva podešavanja pećnice za vaše omiljene recepte.

Pećnica automatski detektuje funkcije koje najčešće koristite. Nakon određenog broja korišćenja, pojavljuje se zahtev da dodate funkciju u omiljene.

### KAKO SAČUVATI FUNKCIJU

Kada se funkcija završi, možete dodirnuti 🗘 da biste je sačuvali kao omiljenu. Ovo vam omogućava da je ubuduće brzo koristite, zadržavajući ista podešavanja. Displej vam omogućava da sačuvate funkciju prikazujući vreme za 4 omiljena obroka uključujući doručak, ručak, užinu i večeru.

- Dodirnite ikone da biste izabrali najmanje jedan.
- Dodirnite "SAVE AS FAVORITE" da biste sačuvali funkciju.

# KADA SE SAČUVA

Da biste pregledali meni omiljenih, pritisnite 父 : Funkcije se dele po različitim periodima za obroke i ponuđeni su neki predlozi.

- Dodirnite ikonu obroka da biste prikazali odgovarajuće liste.
- Krećite se kroz prikazanu listu.
- Dodirnite željeni recept ili funkciju.
- Dodirnite "START" da biste aktivirali pečenje.

# PROMENA PODEŠAVANJA

Na ekranu Favorites (Omiljeno), možete dodati sliku ili naziv svakoj omiljenoj stavci da biste je prilagodili svojim željenim postavkama.

- Izaberite funkciju koju želite da promenite.
- Dodirnite "EDIT".
- Izaberite svojstvo koje želite da izmenite.
- Dodirnite opciju "NEXT": na displeju se prikazuju nova svojstva.
- Dodirnite "SAVE" da biste potvrdili promene.

Na ekranu omiljenih takođe možete obrisati funkcije koje ste sačuvali:

- Dodirnite ♥ odgovarajuću funkciju.
- Dodirnite "REMOVE IT".

Takođe možete promeniti vreme kada se različiti obroci prikazuju:

- Pritisnite 💣 .
- Izaberite 🛅 "Preferences".
- Izaberite "Times and Dates".
- Dodirnite "Your Meal Times".
- Krećite se kroz listu i dodirnite odgovarajuće vreme.
- Dodirnite odgovarajući obrok da biste ga promenili.

Svako polje za vreme se može kombinovati samo sa jednim obrokom.

### 11. ALATKE

Pritisnite 💣 da biste otvorili meni "Tools" u bilo kom trenutku.

Ovaj meni vam omogućava da birate između nekoliko opcija i da promenite podešavanja ili željene postavke za svoj proizvod ili displej.

REMOTE ENABLE (daljinsko omogućavanje)

Za omogućavanje korišćenja Whirlpool aplikacije 6<sup>th</sup> Sense Live.

# 💿 OBRTNA PLOČA

Ova opcija zaustavlja okretanje obrtne ploče kako bi vam omogućila korišćenje velikih i četvrtastih posuda za mikrotalasnu pećnicu, koje ne mogu slobodno da se okreću unutar nje.

# 🗵 KUHINJSKI TAJMER

SR

Ova funkcija se može aktivirati prilikom korišćenja funkcije ili samo za vreme.

Kada se pokrene, tajmer će nastaviti automatski odbrojavanje nezavisno, bez ikakvog uticaja na funkciju.

# Kada se aktivira tajmer, takođe možete da izaberete i aktivirate funkciju.

Tajmer će nastaviti odbrojavanje prikazano u gornjem desnom uglu ekrana.

- Da biste vratili ili promenili kuhinjski tajmer:
- Pritisnite 💣 .
- Dodirnite 💿 .

Oglasiće se zvučni signal i ekran će pokazati kada tajmer završi sa odbrojavanjem izabranog vremena.

- Dodirnite "DISMISS" da biste otkazali tajmer ili podesili novo trajanje tajmera.
- Dodirnite "SET NEW TIMER" da biste ponovo podesili tajmer.

# 📀 SVETLO

Za uključivanje ili isključivanje svetla u pećnici.

# 🕑 SAMOČIŠĆENJE

Tokom ovog specijalnog ciklusa čišćenja, oslobađa se para zahvaljujući kojoj se svi ostaci hrane unutar pećnice mogu jednostavno otkloniti. Sipajte čašu pijaće vode samo u donji deo priložene posude za kuvanje na pari (3) ili u posudu koja je otporna na mikrotalase i aktivirajte funkciju.

Potreban pribor: Posuda za kuvanje na pari

# 🖸 ISKLJUČIVANJE TONA

Dodirnite ikonu da biste isključili ili uključili sve zvuke i alarme.

# ZAKLJUČAVANJE KONTROLA

"Zaključavanje kontrola" vam omogućava da zaključate tastere na dodirnoj tabli kako ne bi mogla slučajno da se pritisnu.

Da biste aktivirali zaključavanje:

- Dodirnite ikonu.
- Da biste deaktivirali zaključavanje:
- Dodirnite displej.
- Prevucite nagore prikazanu poruku.

# E ŽELJENE POSTAVKE

Za promenu nekoliko podešavanja pećnice.

🖗 WI-FI

Za promenu podešavanja ili konfigurisanje nove kućne mreže.

# INFORMACIJE

Za isključivanje opcije "Store Demo Mode", resetovanja proizvoda i dobijanje dodatnih informacija o proizvodu.

# Brzi vodič KORISNI SAVETI

# PRIPREMA HRANE U MIKROTALASNOJ PEĆNICI

Mikrotalasi u hranu prodiru samo do određene dubine, tako da kada istovremeno pripremate nekoliko namirnica, razmaknite ih što je više moguće, kako biste omogućili da mikrotalasima bude izložena maksimalna površina.

Manji komadi se brže pripremaju od velikih: za ujednačeno pripremanje, isecite hranu u komade jednake veličine.

Većina hrane će nastaviti da se priprema, nakon što je mikrotalasno spremanje završeno. Stoga, uvek omogućite da se priprema dovrši u periodu kada hrana treba da odstoji.

Uklonite sve spojnice sa papirnih ili plastičnih kesa pre nego što ih stavite u mikrotalasnu pećnicu u svrhu pripremanja hrane.

Plastičnu foliju treba zaseći ili probosti viljuškom kako biste oslobodili pritisak i sprečili prskanje usled stvaranja pare tokom pripremanja hrane.

### TEČNOSTI

Tečnosti se mogu pregrejati iznad tačke ključanja bez vidnog ključanja. Ovo može učiniti da vrele tečnosti iznenada iskipe. Da biste to sprečili, izbegavajte korišćenje posuda sa uskim grlom, mešajte tečnost pre stavljanja posude u unutrašnjost mikrotalasne pećnice i ostavite kafenu kašičicu u posudi.

Nakon zagrevanja, ponovo promešajte pre nego što pažljivo izvadite posudu iz mikrotalasne pećnice.

### ZAMRZNUTA HRANA

Za najbolje rezultate, preporučujemo odmrzavanje direktno na staklenom plehu za sakupljanje masnoće. Ukoliko je potrebno, moguće je koristiti posudu od lake plastike koja je pogodna za mikrotalasnu upotrebu.

Kuvana hrana, paprikaši i sosevi sa mesom se bolje odmrzavaju ako ih povremeno promešate tokom odmrzavanja. Odvojte komade hrane čim počnu da se odmrzavaju: odvojeni komadi će se mnogo brže odmrznuti.

### HRANA ZA DECU

Ukoliko zagrevate hranu ili tečnost u posudi sa hranom za bebe ili flašici za bebe, uvek je promešajte i proverite temperaturu pre serviranja. Time će se obezbediti ravnomerna raspodela toplote i sprečiće se opasnost od ozleđivanja vrelom parom ili od opekotina.

Pre zagrevanja uverite se da ste skinuli poklopac posude i cuclu flašice.

# KOLAČI I HLEB

Za pečenje kolača i hleba preporučujemo funkciju "Forced Air" (Vreo vazduh). Kao alternativu, u cilju smanjenja vremena pripreme hrane, možete izabrati funkciju "Forced Air + MW" (Vreli vazduh+mikrotalasi), sa snagom mikrotalasa podešenom na ne više od 160 W u cilju zadržavanja mekoće i mirisa hrane.

Kod funkcije "Forced Air" (Vreo vazduh), koristite tamne limene plehove za kolače i uvek ih postavljajte da dodatnu rešetku koju ste dobili sa aparatom.

Kao alternativu, za neke vrste hrane možete upotrebiti i pravougaoni pleh za pečenje, pogodan za pećnicu.

Ukoliko koristite funkciju "Forced Air + MW" (Vreo vazduh + mikrotalasi), koristite samo posuđe pogodno za mikrotalasnu pećnicu i postavite ga na dostavljenu žičanu rešetku.

Da biste proverili da li je hrana pečena, stavite ražnjić u sredinu: Ako je ražnjić čist kada ga izvadite, kolač ili hleb je pečen.

Ukoliko koristite neprijanjajuće kalupe za kolače, nemojte mazati ivice maslacem pošto pecivo možda neće ravnomerno narasti oko ivica.

Ukoliko hrana "nabrekne" tokom pripreme, sledeći put koristite nižu temperaturu i smanjite tečnost koju dodajete ili nežnije mešajte tokom pripreme.

Ako je donji deo kolača gnjecav, spustite rešetku i poprskajte dno kolača mrvicama hleba ili biskvita pre dodavanja punjenja.

#### PICA

Kako biste za kratko vreme postigli ujednačeno pečenje i dobili hrskavo pica testo, preporučujemo upotrebu funkcije "Crisp" zajedno sa posebnim dostavljenim dodatnim priborom.

Kao alternativu, za veće pice možete koristiti pravougaonu posudu za pečenje zajedno sa funkcijom "Forced Air" (Vreo vazduh): u tom slučaju, prethodno zagrejte pećnicu na temperaturu od 200 °C i složite mocarela sir na dve trećine pice tokom procesa pečenja.

### **MESO I RIBA**

Kako bi se površina hrana brzo zapekla, a unutrašnjost ribe ili mesa ostala mekana i sočna, preporučujemo upotrebu funkcija koje kombinuju strujanje vrelog vazduha sa mikrotalasima, poput funkcija "Turbo grill + microwave" (Turbo roštilj + mikrotalasi) ili "Forced Air + microwave" (Vreli vazduh + mikrotalasi).

Da biste postigli najbolje moguće rezultate pripreme hrane, podesite snagu mikrotalasa na 350 W.

# 

|                 | Kategorije                           | e hrane                   | Dodatni pribor             | Količina      | Informacije o kuvanju                                                                                                    |
|-----------------|--------------------------------------|---------------------------|----------------------------|---------------|----------------------------------------------------------------------------------------------------|
| VAČ I<br>TENINA | Pirinač                              |                           |                            | 1 – 4 porcije | Podesite preporučeno vreme za kuvanje pirinča. Dodajte<br>posoljenu vodu i pirinač u donji deo posude za kuvanje na pari i<br>poklopite. Koristite 2–3 šolje vode za svaku šolju pirinča. |
|                 | Testenina                            |                           |                            | 1 – 3 porcije | Podesite preporučeno vreme kuvanja za testeninu. Stavite<br>testeninu kada to pećnica zatraži i kuvajte pokriveno. Koristite oko<br>750 ml vode za svakih 100 g testenine                 |
| PIRI<br>TES     | Lasagna (Lazanja)                    | *                         | Ø <b>₽</b> + <b>€</b>      | 250 – 500 g   | Izvadite iz pakovanja pazeći da uklonite svu aluminijumsku foliju                                                                                                    |
| MESO            | Fileti piletine pripremljeni na pari |                           |                            | 150–500 g     | Ravnomerno rasporedi u korpu posude za kuvanje na pari                                                                                                    |
|                 | Hamburger                            |                           | $\bigcirc$                 | 200 – 600 g   | Pre pečenja namažite uljem i posolite                                                                                                    |
|                 | Pohovani pileći fileti               |                           | $\bigcirc$                 | 100 – 400 g   | Premažite uljem. Ravnomerno rasporedite po crisp tanjiru                                                                                                    |
| RIBA            | Riblji fileti na pari                |                           | <u>س</u>                   | 150–500 g     | Ravnomerno rasporedite po mreži za kuvanje na pari                                                                                                    |
|                 | Riba i krompir 米                     | •                         |                            | 200–400 g     | Ravnomerno rasporedite po crisp tanjiru naizmenično ređajući<br>riblje filete i krompir                                                                                                   |
|                 | Mešana pržena rib                    | oa <b>米</b>               | $\mathbf{P}_{+}\mathbf{O}$ | 150–400 g     | Ravnomerno rasporedite po crisp tanjiru                                                                                                    |
|                 | Pohovani riblji štapići 卷            |                           | $\bigcirc$                 | 100–500 g     | Ravnomerno rasporedite po crisp tanjiru                                                                                                    |
|                 | PEČENO POVRĆE                        | Krompir u ljusci          | <b>*</b> +                 | 200–1000 g    | Premažite uljem ili istopljenim puterom. Krstasto zasecite vrh<br>krompira i prelijte pavlakom i vašim omiljenim prelivom                                                                 |
|                 |                                      | Prženi krompiri <b></b> ≉ | $\bigcirc$                 | 200–400 g     | Ravnomerno rasporedite po crisp tanjiru                                                                                                    |
|                 | POVRĆE                               | Povrće                    | େଇ                         | 200 – 800 g   | Isecite na komade. Ravnomerno rasporedite u posudi koja je<br>bezbedna za korišćenje sa mikrotalasima                                                                                     |
| Ш               | MIKROTALASNOJ                        | Povrće *                  | <b>*</b>                   | 200 – 800 g   | Ravnomerno rasporedite u posudi koja je bezbedna za korišćenje<br>sa mikrotalasima                                                                                                    |
| POVRC           |                                      | Konzervirano povrće       |                            | 200 – 800 g   |                                                                                                    |
|                 | POVRĆE NA PARI                       | Koreni i krompiri         | <u></u>                    | 150–500 g     | Isecite na komade. Ravnomerno rasporedi u korpu posude za<br>kuvanje na pari                                                                                                    |
|                 |                                      | Povrće                    |                            |               | Ravnomerno rasporedi u korpu posude za kuvanje na pari                                                                                                    |
| PIZZA           |                                      | Povrće *                  |                            | 200 – 800 g   | Ravnomerno rasporedi u korpu posude za kuvanje na pari                                                                                                    |
|                 |                                      | Voće                      |                            | 150–500 g     | lsecite na komade. Ravnomerno rasporedi u korpu posude za<br>kuvanje na pari                                                                                                    |
|                 | Tanka pizza ₩<br>Debela pizza ₩      |                           | 0                          | 200 – 600 g   | Izvadite iz pakovanja pazeći da uklonite svu aluminijumsku foliju                                                                                                    |
|                 |                                      |                           |                            | 300 – 800 g   |                                                                                                    |
| ¢               | Kokice                               |                           | —                          | 100 g         | Uvek stavite kesicu direktno na staklenu obrtnu ploču. Pecite<br>jednu po jednu kesicu                                                                                                    |
| KUS             | Pileća krilca *                      |                           | $\bigcirc$                 | 200 – 500 g   | Ravnomerno rasporedite po crisp tanjiru                                                                                                    |
| ZAI             | Breaded Cheese (I                    | Pohovani sir) *           | O                          | 50–300 g      | Premažite sir sa malo ulja pre kuvanja. Ravnomerno rasporedite<br>po crisp tanjiru                                                                                                    |

\* Zamrznuto ⊶ Predložena količina. Ne otvarajte vrata tokom kuvanja.

DODATNI PRIBOR

**≋₽** 

Posuda za

**()** pari ய

P

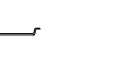

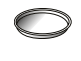

Posuda otporna na mt/toplotu

kuvanje na pari (kompletna)

Posuda za kuvanje na (Donji deo + poklopac)

Posuda za kuvanje na pari (dole)

Žičana rešetka

Pravougaoni pleh za pečenje

Crisp tanjir

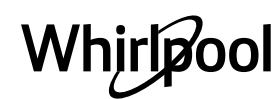

Proverite da li se uređaj ohladio pre nego što započnete održavanje ili čišćenje.

Nikad nemojte koristiti opremu za čišćenje parom. Ne koristite vunene žice, abrazivne sunđere ili abrazivna/korozivna sredstva za čišćenje, jer oni mogu da oštete površinu uređaja.

### UNUTRAŠNJE I SPOLJAŠNJE POVRŠINE

 Površine čistite vlažnom krpom od mikrofibera. Ukoliko su veoma prljave, dodajte nekoliko kapi pH–neutralnog deterdženta. Obrišite suvom krpom.

• Staklo na vratima čistite odgovarajućim tečnim deterdžentom.

• U redovnim intervalima ili u slučaju prosipanja, uklonite obrtnu ploču i nosač kako biste očistili dno pećnice i uklonili sve ostatke hrane.

• Aktivirajte funkciju "Self Clean" (Samočišćenje) za optimalno čišćenje unutrašnjih površina.

• Roštilj nije potrebno čistiti, jer intenzivna toplota sagoreva svu prljavštinu. Ovu funkciju redovno koristite.

#### DODATNI PRIBOR

Sav pribor, osim crisp tanjira, je bezbedan za korišćenje u mašini za pranje sudova.

Crisp tanjir treba čistiti u vodi sa blagim deterdžentom. Za upornu prljavštinu, nežno trljajte krpom. Uvek ostavite crisp tanjir da se ohladi pre čišćenja.

# Najčešća pitanja u vezi sa WIFI mrežom

### Koji WiFi protokoli su podržani?

Instalirani WiFi adapter podržava WiFi b/g/n za evropske zemlje.

# Koja podešavanja je potrebno konfigurisati na softveru rutera?

Potrebna su sledeća podešavanja rutera: 2,4 GHz omogućeno, WiFi b/g/n, DHCP i NAT aktivirano.

### Koja je verzija WPS-a podržana?

WPS 2.0 ili novija. Proverite dokumentaciju rutera. Postoji li bilo kakva razlika između korišćenja pametnog telefona (ili tableta) sa Android ili iOS? Možete koristiti operativni sistem koji želite, nema razlike.

# Mogu li da koristim mobilno 3G povezivanje umesto rutera?

Da, ali usluge oblaka su dizajnirane za trajno povezane uređaje.

#### Kako mogu da proverim da li moja kućna internet veza radi i da li je bežična funkcija omogućena?

Možete pretražiti svoju mrežu na pametnom uređaju. Onemogućite sve druge veze podataka pre nego što pokušate.

#### Kako mogu da proverim da li je uređaj povezan na moju kućnu bežičnu mrežu?

Pristupite konfiguraciji rutera (vidite priručnik za ruter) i proverite da li je MAC adresa uređaja navedena na stranici povezanih bežičnih uređaja.

#### **Gde mogu da pronađem MAC adresu uređaja?** Pritisnite 🌮 , a zatim dodirnite 🖾 WiFi ili vidite na svo uređaju: Postoji nalepnica koja prikazuje SAID i MAC adrese. MAC adresa se sastoji od kombinacije brojeva i slova koja počinje sa "88:e7".

# Kako mogu da proverim da li je omogućena bežična funkcija uređaja?

Koristite pametni uređaj i aplikaciju 6th Sense Live da biste proverili da li je mreža uređaja vidljiva i povezana na oblak.

# Da li bilo šta može da spreči da signal dosegne do uređaja?

Proverite da li uređaji koje ste povezali ne koriste sav dostupan propusni opseg. Vodite računa da vaši uređaji sa omogućenom WiFi mrežom ne prekorače maksimalan broj koji dozvoljava ruter.

# Koliko ruter treba da bude udaljen od pećnice?

Normalno je WiFi signal dovoljno jak da pokrije nekoliko prostorija, ali ovo umnogome zavisi od materijala od kog su izrađeni zidovi. Jačinu signala možete proveriti postavljanjem pametnog uređaja pored uređaja.

#### Šta mogu da uradim ako moja bežična konekcija ne doseže do uređaja?

Možete koristiti posebne uređaje da biste proširili pokrivenost svoje kućne WiFi mreže, kao što su pristupne tačke, WiFi pojačivači i mrežni mostovi električnih vodova (ne dostavljaju se uz uređaj).

# Kako mogu da pronađem naziv i lozinku svoje bežične mreže?

Pogledajte dokumentaciju rutera. Obično na ruteru postoji nalepnica koja pokazuje informacije koje su vam potrebne za pristupanje stranici za podešavanje uređaja pomoću povezanog uređaja.

#### Šta mogu da uradim ako moj ruter koristi susedni WiFi kanal?

Namestite ruter za korišćenje vašeg kućnog WiFi kanala.

#### Šta mogu da uradim ako se na displeju prikazuje 😤 ili ako pećnica ne može stabilno da se poveže sa kućnim ruterom?

Moguće da je uređaj uspešno povezan na ruter, ali ne može da pristupi internetu. Da biste povezali uređaj na internet, potrebno je da proverite podešavanja rutera i/ili prenosnika.

Podešavanja rutera: NAT mora da bude uključen, mrežna barijera i DHCP moraju biti pravilno konfigurisani. Podržano šifrovanje lozinke: WEP, WPA, WPA2. Da biste pokušali sa drugim tipom šifrovanja, pogledajte priručnik rutera.

Podešavanja prenosnika: Ako vaš dobavljač internet usluga ima fiksni broj MAC adresa koje mogu da se povežu na internet, moguće da nećete moći da povežete svoj uređaj na oblak. MAC adresa uređaja je njegov jedinstveni identifikator. Pitajte svog dobavljača internet usluga kako da povežete uređaje koji nisu računari na internet.

# Kako mogu da proverim da li se podaci prenose?

Nakon podešavanja mreže, isključite napajanje, sačekajte 20 sekundi, a zatim uključite pećnicu: Proverite da li aplikacija prikazuje status korisničkog interfejsa uređaja. Izaberite ciklus ili drugu opciju i proverite njegov status u aplikaciji.

Nekim podešavanjima je potrebno nekoliko sekundi da bi se pojavila u aplikaciji.

#### Kako mogu da promenim svoj Whirlpool nalog, ali da zadržim svoje povezane uređaje?

Možete kreirati nov nalog, ali ne zaboravite da uklonite uređaje sa starog naloga pre nego što ih premestite na nov.

# Promenio sam ruter – šta treba da uradim?

Možete da zadržite ista podešavanja (naziv i lozinku mreže) ili da obrišete prethodna podešavanja sa uređaja i ponovo ih konfigurišete.

# Brzi vodič **OTKLANJANJE PROBLEMA**

| Problem                                                                   | Mogući uzrok                                                                                                    | Rešenje                                                                                                    |
|---------------------------------------------------------------------------|----------------------------------------------------------------------------------------------------|----------------------------------------------------------------------------------------------------|
| Pećnica ne radi.                                                          | Nestanak struje.<br>Isključenje iz električne<br>mreže.                                                                                                    | Proverite da li postoji dovod električne energije i da li<br>je pećnica priključena na električnu mrežu. Isključite<br>pećnicu i ponovo je uključite kako biste proverili da li je<br>kvar i dalje prisutan.                                                                                                    |
| Na displeju se<br>prikazuje slovo "F" uz<br>slovo ili broj.               | Kvar pećnice.                                                                                                    | Kontaktirajte najbliži Postprodajni servis za klijente i<br>recite im broj koji se pojavljuje uz slovo "F". Pritisnite & ,<br>dodirnite 📵 "Info" i zatim izaberite "Factory Reset". Sva<br>sačuvana podešavanja će se obrisati.                                                                                                    |
| Pećnica proizvodi<br>zvuk čak i kada je<br>isključena.                    | Ventilator za hlađenje radi.                                                                                                    | Otvorite vrata ili sačekajte da se završi proces hlađenja.                                                                                                    |
| Funkcija se ne<br>pokreće.<br>Funkcija nije<br>dostupna u demo<br>režimu. | Demo režim je pokrenut.                                                                                                    | Pritisnite 🧬 , dodirnite 🔟 "Info" i zatim izaberite "Store<br>Demo Mode" da biste izašli.                                                                                                    |
| Ikona ኛ se prikazuje<br>na displeju.                                      | WiFi ruter je isključen.<br>Podešavanja rutera su<br>promenjena.<br>Bežična veza ne doseže do<br>uređaja.<br>Pećnica ne može da<br>uspostavi stabilnu vezu sa<br>kućnom mrežom.<br>Povezanost nije podržana. | Proverite da li je WiFi ruter povezan na internet.<br>Proverite da li je WiFi signal u blizini uređaja snažan.<br>Pokušajte da restartujete ruter.<br>Vidite odeljak "Najčešća pitanja u vezi sa WiFi mrežom".<br>Ako su podešavanja vaše kućne bežične mreže<br>promenjena, povežite se na mrežu: Pritisnite 🌮 ,<br>dodirnite 🖬 "WiFi" i zatim izaberite "Connect to<br>Network". |
| Povezanost nije<br>podržana.                                              | Daljinsko rukovanje nije<br>dozvoljeno u vašoj zemlji.                                                                                                    | Pre kupovine proverite da li vaša zemlja dozvoljava<br>daljinsko upravljanje elektronskim uređajima.                                                                                                    |

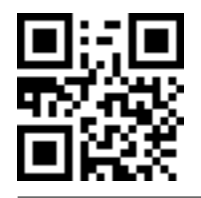

Bezbednosna uputstva, korisničko uputstvo, dokumentaciju proizvoda i podatke o potrošnji energije možete preuzeti:

sa naše internet stranice docs.whirlpool.eu ili pomoću QR koda

proizvoda.

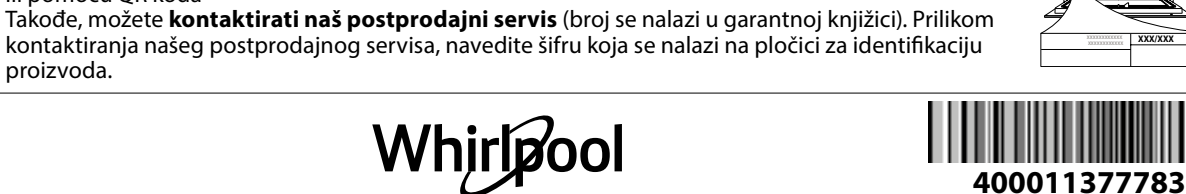

XXX/XX

SR

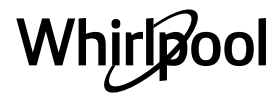